# Azure Blob

Last Modified on 03/25/2024 3:43 am EDT

Azure Blob

### **Azure Blob Connector Docs**

On this page:

Azure Blob Connector Docs Authentication Prerequisites Required Authentication Parameters Connector Fact Sheet and Reference Connector API Documentation Azure Blob API Documentation

### **Authentication Prerequisites**

The Azure Blob connector uses two custom authentication types - Shared Access Signature (SAS) and Shared Key. Before you can authenticate an instance of the Azure Blob connector, you must do the following:

- 1. Have an active subscription with Microsoft Azure platform
- 2. Have a storage account within the Azure portal
- 3. Generate required authentication credentials

### Create Storage Account

- 1. Login via portal.azure.com/#home
- 2. Click on **Create a resource**.

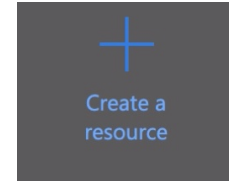

3. On the Navigation Panel on the left, click Storage.

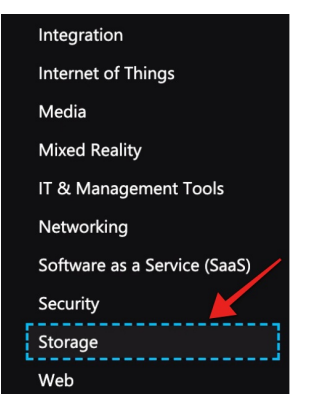

4. Click on the Storage account.

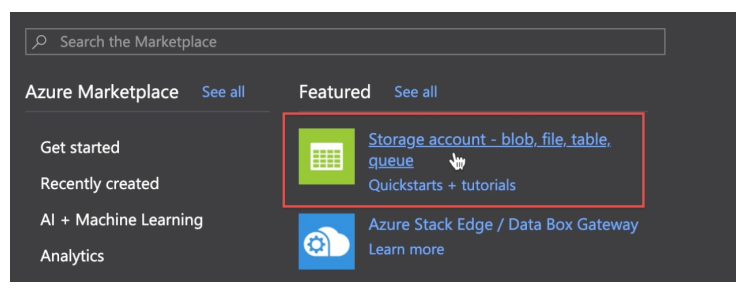

You have now created a new Storage account.

## Locate Credentials for SAS Authentication

- 1. Login via portal.azure.com/#home.
- 2. Go to your storage account.

| Recent resources   |                           |
|--------------------|---------------------------|
| Name               | Туре                      |
| testanish22jan2020 | Storage account           |
|                    | Virtual network (classic) |
| i developer        | Resource group            |

3. There are different types of Storage available on Azure for your account -

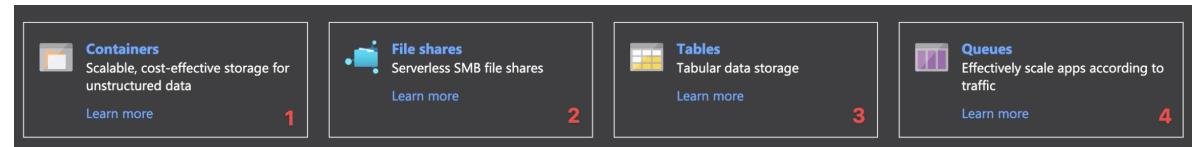

4. Click Shared Access Signature (SAS) on the navigation panel.

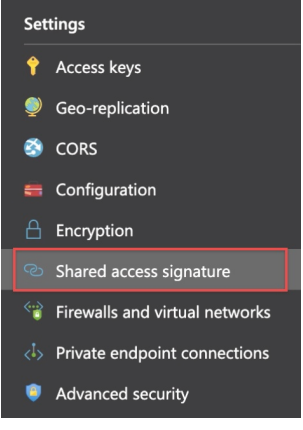

5. On the console that opens, select the allowed services.

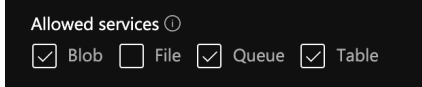

Depending on the services you allow the value of the allowed services field will change; it can be any combination of blob, file, queue, table (bfqt).

6. Now, select the allowed resource types.

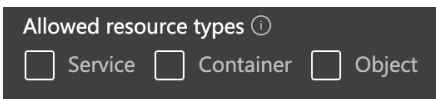

The value for the allowed resource types depends on the resource types you select. That is, it could be 'sco' for all three resource types being available or any combination of the three, where 's' stands for 'service', 'c' for container, and O for 'object'.

• If you enter either 'co' or 'o', then value for the field 'Container Name' (or sas.container) is also required to validate and create an instance. You must enter the name of the container, that you have created already, in Container

the field Name

• If you enter 'o', then the container must have a file or object or directory in it and must be passed in the field Container {containerName}/{object or file Name as name}

It is not required if all three are selected (sco). The value entered in the field 'Container Name' depends on the allowed services selected in the previous step (bfqt).

7. Select the protocol you would like to allow.

```
Allowed protocols ①

    HTTPS only 
    HTTPS and HTTP
```

8. Click on the Generate SAS and connection string button.

Generate SAS and connection string

9. This will generate a SAS token, as shown below. You need to use this token to locate the credentials that you will need to authenticate.

SAS token 🛈 ?sv=\_\_\_&ss=\_\_\_&srt=\_\_&sp=\_\_\_\_&se=\_\_\_\_&se=\_\_\_\_&st=\_\_\_\_&st=\_\_\_\_&st=\_\_\_\_&st=\_\_\_\_&st=\_\_\_\_

- 10. Below are the fields that help you locate the credentials:
  - Azure Storage Account Name is the name of your storage account.
    - Azure Storage Allowed Services

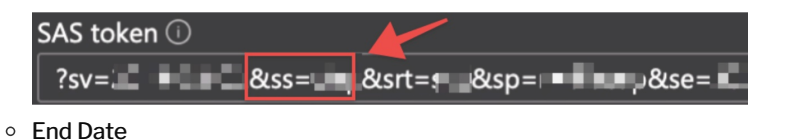

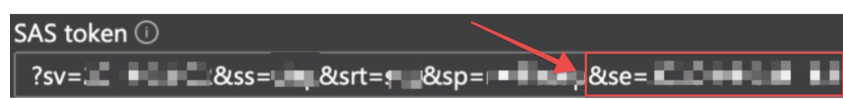

• Azure Storage Permissions

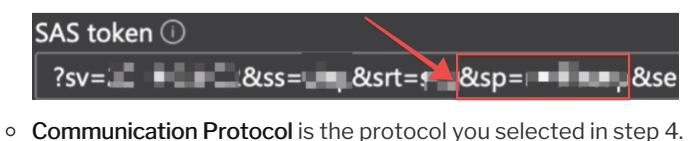

📕 📥 &spr=l 🔤 &sig= &st=:

Resource Type

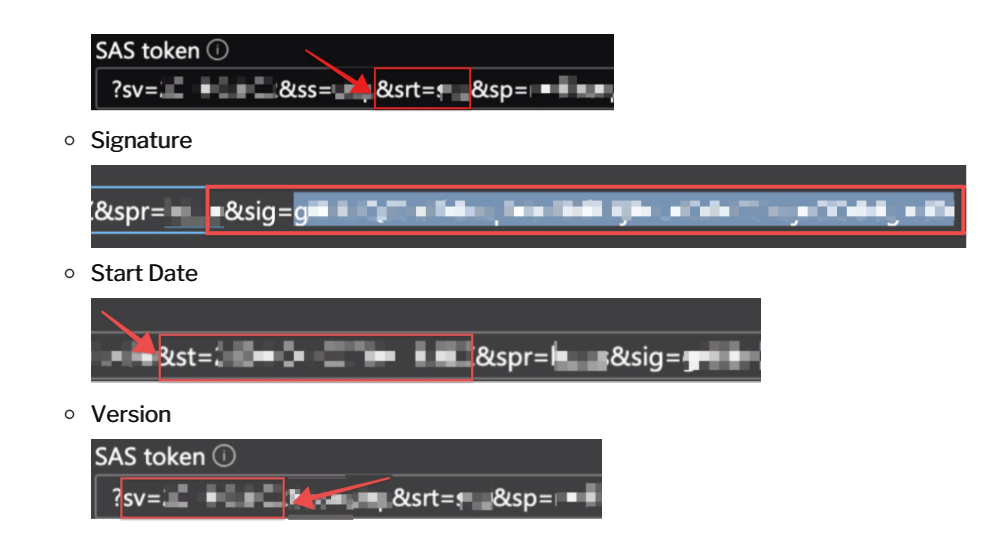

Enter the above credentials to authenticate using the SAS method.

| ③ Note: The SAS token is generated for a given per    | riod of time, as shown below.                         |
|-------------------------------------------------------|-------------------------------------------------------|
| Start and expiry date/time ①                          |                                                       |
| Start                                                 |                                                       |
| 02/04/2020 📾                                          | 4:04:56 pm                                            |
| End                                                   |                                                       |
| 03/04/2020                                            | 12:04:56 am                                           |
| (UTC+05:30) Chennai, Kolkata, Mumbai, New Delhi       |                                                       |
|                                                       |                                                       |
| Once the given period expires you will need to gener  | rate a new SAS token.                                 |
| If the SAS token is re-generated before the given tir | me period, you will need to provision a new instance. |

## Locate Credentials for Shared Key Authentication

- 1. Login via portal.azure.com/#home
- 2. Go to your storage account.

| Recent resources   |                        |     |
|--------------------|------------------------|-----|
| Name               | Туре                   |     |
| testanish22jan2020 | Storage account        |     |
|                    | Virtual network (class | ic) |
| ( developer        | Resource group         |     |

3. There are different types of Storage available on Azure for your account -

| Containers<br>Scalable, cost-effective storage for<br>unstructured data<br>Learn more | or<br>1 | • | File shares<br>Serverless SMB file shares<br>Learn more | 2 | Tables<br>Tabular data storage<br>Learn more | 3 | Queues<br>Effectively scale apps accordir<br>traffic<br>Learn more | ng to |
|---------------------------------------------------------------------------------------|---------|---|---------------------------------------------------------|---|----------------------------------------------|---|--------------------------------------------------------------------|-------|
|                                                                                       | -       |   |                                                         |   |                                              |   |                                                                    |       |

4. Click on Access Keys on the navigation panel.

![](_page_3_Picture_10.jpeg)

5. On the console that appears, copy the key under **key1**. Alternatively, you can also use the entire connection string below it.

![](_page_4_Figure_1.jpeg)

Excerpt from Azure documentation - You can use either key to access Azure Storage, but in general it's a good practice to use the first key and reserve the use of the second key for when you are rotating keys.

Enter the shared key, your Storage account name, and an instance name to authenticate with the Azure Blob connector.

| Classic alerts in Azura M     |                                                                                                    |                                                                                                    |                                                                                                    |                                                                                                    |
|-------------------------------|----------------------------------------------------------------------------------------------------|----------------------------------------------------------------------------------------------------|----------------------------------------------------------------------------------------------------|----------------------------------------------------------------------------------------------------|
| platform. For more infor      | lonitor is announced to retire in 2021, it is recomm<br>mation, see Continue alerting with ARM storage a                                                      | nended that ye<br>accounts.                                                                                                    | ou upgrade your classic alert                                                                                                    | rules to retain alerting functionality with the new alertin                                                                                                    |
|                               |                                                                                                    |                                                                                                    |                                                                                                    |                                                                                                    |
| Resource group (change)       | : alextestaccounttypes                                                                                                    |                                                                                                    | Performance/Access tie                                                                                                    | : Standard/Hot                                                                                                    |
| Status                        | : Primary: Available, Secondary: Available                                                                                                    |                                                                                                    | Replication                                                                                                    | : Read-access geo-redundant storage (RA-GRS)                                                                                                    |
| Location                      | : West US, East US                                                                                                    |                                                                                                    | Account kind                                                                                                    | : BlobStorage                                                                                                    |
| Subscription (change)         | : Pay-As-You-Go3                                                                                                    |                                                                                                    |                                                                                                    |                                                                                                    |
| Subscription ID               | :                                                                                                    |                                                                                                    |                                                                                                    |                                                                                                    |
| Tags (change)                 | : Click here to add tags                                                                                                    |                                                                                                    |                                                                                                    |                                                                                                    |
|                               |                                                                                                    |                                                                                                    |                                                                                                    |                                                                                                    |
|                               |                                                                                                    |                                                                                                    |                                                                                                    |                                                                                                    |
| Containers<br>Scalable, cost- | effective storage for                                                                                                    |                                                                                                    |                                                                                                    |                                                                                                    |
| unstructured d                | lata                                                                                                    |                                                                                                    |                                                                                                    |                                                                                                    |
|                               | Resource group (change)<br>Status<br>Location<br>Subscription (change)<br>Subscription ID<br>Tags (change)<br>Containers<br>Scalable, cost-<br>unstructured c | Resource group (change) : alextestaccountypes<br>Status : Primary: Available, Secondary: Available<br>Location : West US, East US<br>Subscription (change) : Pay-As-You-Go3<br>Subscription ID :<br>Tags (change) : Click here to add tags<br>Containers<br>Scalable, cost-effective storage for<br>unstructured data | Resource group (change) : alextestaccounttypes<br>Status : Primary: Available, Secondary: Available<br>Location : West US, East US<br>Subscription (change) : Pay-As-You-Go3<br>Subscription ID :<br>Tags (change) : Click here to add tags | Resource group (change) : alextestaccounttypes     Performance/Access tie       Status     : Primary: Available, Secondary: Available     Replication       Location     : West US, East US     Account kind       Subscription (change)     : Pay-As-You-Go3       Subscription ID     :       Tags (change)     : Click here to add tags       * |

**Required Authentication Parameters** 

.gueue.core.windows.net/

You can authenticate a connector instance using the UI or via API calls. For detailed information on how to authenticate

• Authenticate a Connector Instance (UI)

an instance, see our related documentation:

• Authenticate a Connector Instance (API)

To authenticate an instance of the Azure Blob connector with **SAS** as the authentication type, you will need the following parameters:

| Parameter Name/UI<br>Value | API Value           | Description                           | Source                                       |
|----------------------------|---------------------|---------------------------------------|----------------------------------------------|
| Account Name               | accountname         | Created by user before authentication | Create Storage Account                       |
| Allowed Services           | sas.allowedservices | Generated before authentication       | Locate Credentials for<br>SAS Authentication |
| End Date                   | as.enddate          | Generated before authentication       | Locate Credentials for SAS Authentication    |

| Parameter Name/UI<br>Value | API Value          | Description                         | Source                                    |
|----------------------------|--------------------|-------------------------------------|-------------------------------------------|
| Permissions                | sas.permissions    | Generated before authentication     | Locate Credentials for SAS Authentication |
| Communication Protocol     | sas.protocol       | Generated before authentication     | Locate Credentials for SAS Authentication |
| Resource Type              | sas.resourcetype   | Generated before authentication     | Locate Credentials for SAS Authentication |
| Signature                  | sas.signature      | Generated before authentication     | Locate Credentials for SAS Authentication |
| Start Date                 | sas.startdate      | Generated before authentication     | Locate Credentials for SAS Authentication |
| Version                    | sas.version        | Generated before authentication     | Locate Credentials for SAS Authentication |
|                            | oouth collbook url | Default value is                    | Authenticate a Connector                  |
|                            | Uauth.calludCK.ull | https://auth.cloudelements.io/oauth | Instance (API)                            |

To authenticate an instance of the Azure Blob connector with **Shared Key** as the authentication type, you will need the following parameters:

| Parameter Name/UI<br>Value | API Value          | Description                           | Source                   |
|----------------------------|--------------------|---------------------------------------|--------------------------|
| Account Name               | accountname        | Created by user before authentication | Create Storage Account   |
|                            |                    |                                       | Locate Credentials for   |
| Shared Key                 | sharedkey.key      | Generated before authentication       | Shared Key               |
|                            |                    |                                       | Authentication           |
| O Auth Callback U BI       | aguth callback url | Default value is                      | Authenticate a Connector |
| OAULII CAIIDACK UKL        | oauth.calibaCK.url | https://auth.cloudelements.io/oauth   | Instance (API)           |

### Sample Configuration JSON

SAS as the authentication type

```
"configuration": {
    "authentication.type": "sas",
    "accountname": "[myAccountName]",
    "sas.allowedservices": "[myAllowedServices]",
    "sas.enddate": "[myEndDate]",
    "sas.permissions": "[myPermissions]",
    "sas.protocol": "[myCommunicationProtocol]",
    "sas.resourcetype": "[myResourceType]",
    "sas.signature": "[mySignature]",
    "sas.startdate": "[myStartDate]",
    "sas.version": "[myVersion]",
    "oauth.callback.url": "https://auth.cloudelements.io/oauth"
}
```

### Shared Key as the Authentication type

![](_page_6_Picture_0.jpeg)

### **Connector Fact Sheet and Reference**

### Authentication and Configuration Parameters

To see all authentication parameters for the Azure Blob connector, follow these steps:

- 1. Sign in to SAP Open Connectors and navigate to Connectors.
- 2. Hover over the card for a connector, and then click My Resources.

![](_page_6_Picture_6.jpeg)

- 3. In the top navigation toolbar, click Setup.
- 4. From the Setup page, you can view a complete list of the connector's authentication and configuration parameters.

### **Events and Supported Resources**

The Azure Blob connector supports events via webhooks. For detailed information about our Events framework and how to configure a connector instance with events, see our documentation:

- Authenticate a Connector Instance with Events (UI)
- Authenticate a Connector Instance with Events (API)

To set up Events for Azure Blob:

- 1. Login via portal.azure.com/#home.
- 2. On the navigation panel on the left, click Events.

![](_page_6_Picture_16.jpeg)

3. The Events console appears. Click Event Subscription.

| + Event Subsc | ription | $\bigcirc$ | Refresh  |  |
|---------------|---------|------------|----------|--|
| Get Started   | Event   | Subsc      | riptions |  |
| Show metrics: | Gene    | eral       | Errors   |  |

4. Provide a name for your event.

| Name         | EVENT SUBSCRIPTION DETAILS |                          |  |
|--------------|----------------------------|--------------------------|--|
| Event Schema |                            |                          |  |
|              |                            | Event Grid Schema $\sim$ |  |

5. Select an Event Type.

| EVENT TYPES<br>Pick which event types get pushed to your o | destination. Learn more |              |
|------------------------------------------------------------|-------------------------|--------------|
|                                                            | 2 selected              | $\checkmark$ |

6. Select 'Web Hook' as your Endpoint Type from the drop down.

| ENDPOINT DETAILS                             |              |
|----------------------------------------------|--------------|
| Pick an event handler to receive your events | . Learn more |
| Endpoint Type                                | ζ.           |

7. Once you select Web Hook as your endpoint type, click Select an endpoint.

![](_page_7_Figure_8.jpeg)

- 8. Head to the SAP Open Connectors Instance Creation page, create an instance and then toggle the Events button **On**.
- 9. Once Events is enabled, copy the Webhook URL.

| <b>Event Configuration</b> |                                                                                                    |
|----------------------------|----------------------------------------------------------------------------------------------------|
| Events Enabled             |                                                                                                    |
| Event Type                 |                                                                                                    |
| webhook                    |                                                                                                    |
| Webhook URL                |                                                                                                    |
| happed an application of   | (0,0,0) , the state of the state of the s |

10. Go back to the Azure Portal once again and paste this Webhook URL in the Subscriber Endpoint field.

| Select Web Hook       | × |
|-----------------------|---|
| Subscriber Endpoint * |   |
| []ĭ                   |   |

11. Click Create to create an event.

You have set up events for your instance via webhooks and will be able to see the new event you created on the Events console.

| ¢        | Tesd3e3321          | WebHook       |  |
|----------|---------------------|---------------|--|
| ¢        | saiprakash          | WebHook       |  |
| <b>(</b> | heyiamtestingevents | \$<br>WebHook |  |

### Queryable Endpoints

You can use OCNQL to query the following endpoints of the Azure Blob connector:

- GET /files
- GET /message-queues
- GET /message-queues/{id}/messages
- GET /{objectName}
- GET /{objectName}/{objectId}/{childObjectName}
- GET /share-drives
- GET /share-drives/folders
- GET /share-drives/folders/files
- GET /tables
- GET/tables/{id}/records

### **Connector API Documentation**

The base URL for all API requests is https://api.openconnectors.us2.ext.hana.ondemand.com/elements/api-v2 .

### **Azure Blob API Documentation**

**API Documentation**